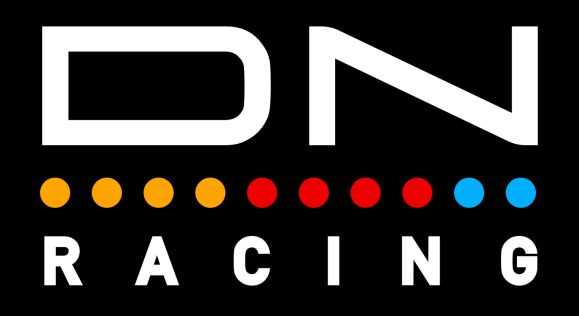

### MATRIX FLAG BOX LED PROFILES Instructions

Daniel Newman Racing is where cutting edge technology meets the thrill of online racing. We specialise in crafting some of the most advanced SimHub compatible LED profiles designed to elevate your Sim Racing performance to new heights. Whether you're a seasoned pro, or just starting out, our products are meticulously engineered to immerse you in the heart pounding action of the track.

DNR profiles are built to be different, and used by those serious about winning. The purpose is to make you fast and give you what's important, when, it's most important. Not only used by Sim Racers worldwide, but also trusted by real life Formula One race winners, IndyCar champions, Daytona 24 winners and a plethora of industry leading manufacturers.

The below tutorial will explain the DNR Matrix Flag Box LED profiles installation and customisation options.

In order to use the Daniel Newman Racing Steering Matrix Flag Box LED profiles you will need to ensure you have SimHub installed and the latest version installed.

You can download SimHub here - https://www.simhubdash.com/

In addition to installing SimHub, you will ned to ensure you have a set of SimHub compatible Matrix Flag Box device.

A pair of Flag Box LED profiles are available on the website to suit both:

Single Flag Box Pair of Flag Boxes

#### Step 1 - Set up your Flag Boxes

The first step of setting your Daniel Newman Racing Matrix profile, is actually to set up your matrix hardware. The process for which is slightly different to other Arduino based devices.

First you need to open SimHub and navigate to the Arduino page (1) and then select the My Hardware tab (2) on the right hand side of the top of the page. The below screen will then be displayed.

| 🧧 SimHub - Assetto Corsa Co          | ompetizione                                                        |                                          |                                                                              | 🏟 Day 🕨 Live 👲 Replay 🔘 Record 🔗 💶 🗖 🗙 |
|--------------------------------------|--------------------------------------------------------------------|------------------------------------------|------------------------------------------------------------------------------|----------------------------------------|
|                                      | Arduino                                                            |                                          |                                                                              |                                        |
| Dashboard                            |                                                                    | RGB Leds RGB Matrix                      | Screens TM1638 Leds Display & Alerts Gauges Contro                           | pls My Hardware                        |
| Car settings                         |                                                                    |                                          |                                                                              |                                        |
| 🜵 Devices                            |                                                                    |                                          |                                                                              | <b>∠</b>                               |
| 🗠 Statistics                         |                                                                    |                                          | Arduino disabled Single arduino Multiple arduinos                            |                                        |
| Dash Studio                          |                                                                    | Multiple usb will aggregate              | multiple arduinos as a single dash, make sure to review the multiple arduino | settings below.                        |
| 🖾 Arduino                            | Before using your arduino you mu                                   | st upload the sketch More infos          |                                                                              |                                        |
| ۱۱۵٫۱۳ Shakelt Bass Shakers          |                                                                    |                                          | Open arduno setup tool                                                       |                                        |
| (()) Shakelt Motors                  | MULTIPLE ARDUINO SETTINGS                                          |                                          |                                                                              |                                        |
| · · Ambient lights                   | SimDash                                                            |                                          |                                                                              | Connected                              |
| Control mapper                       | CUnique ID : adcfb3f3-c933-4396-900c-a9co<br>RGB Leds from 1 to 20 | 158cff388                                |                                                                              |                                        |
| Controls and events                  | CarDards Flam Dave I                                               |                                          |                                                                              |                                        |
| Available properties                 | SIMUASIN_FIAG_BOX_L<br>Unique ID : e4830c46-0d6c-41d3-bf0b-0af     | leb749fcce                               |                                                                              | Connected 🌔 🎚                          |
| ••• Additional plugins               | SimDash_Flag_Box_R<br>Unique ID : 6b44fa15-ff89-4adc-a755-9158     | 3cac1b457                                |                                                                              | Connected 🌔 🎚                          |
| System log                           | SimDash_Flag_Box_L<br>Unique ID :                                  |                                          |                                                                              | Not Connected                          |
|                                      | SimDash_Flag_Box_R<br>Unique ID :                                  |                                          |                                                                              | Not Connected 🌔 🗄                      |
|                                      | Apply changes Clear all devices a                                  | and scan Scan for new devices only       | TIP : Order matters ! You can reorder arduinos by dragging them using 🏢      |                                        |
|                                      | ARDUINO SCAN SETTINGS                                              |                                          | DEVICES SCAN                                                                 |                                        |
|                                      | 🔵 Scan all serial ports 🔳 Scan only sel                            | lected ports 🔵 Never scan selected ports |                                                                              |                                        |
|                                      | COM4                                                               | in)                                      |                                                                              |                                        |
|                                      | COM14 - USB-SERIAL CH340 (Fake cl                                  | hip)                                     |                                                                              |                                        |
|                                      | COM19 - Shifter (USB Serial Device)                                | hin)                                     |                                                                              |                                        |
|                                      |                                                                    |                                          | Antic                                                                        |                                        |
| Settings                             |                                                                    |                                          | хфру                                                                         |                                        |
| SimHub 9.2.12 Refresh Rate : 60.0 FP | S Status : Licensed                                                |                                          |                                                                              | ?Wiki ?Discord Server                  |

This is where all of your Arduino based devices are shown. These could include DDU LEDs, Wheel Button LEDs etc, depending on how your other peripheral devices are connected. Within this screen you need to locate your Flag Boxes (shown in this demonstration as SimDash\_Flag\_Box\_L & SimDash\_Flag\_Box\_R. You can then open each flag box device using the drop down arrow to the right of its name.

Importantly you now need to select the position of the Flag Box Matrix.

| ·O· Ambient lights     |                                                                            |                      |                     |                                      |                          |                  |
|------------------------|----------------------------------------------------------------------------|----------------------|---------------------|--------------------------------------|--------------------------|------------------|
| Controllers            | SimDash<br>Unique ID : addtb3f3-c933-4396-900c-a5<br>RGB Leds from 1 to 20 | 0cd58cff388          |                     |                                      |                          |                  |
| Controls and events    | SimDash_Flag_Box_L                                                         |                      |                     |                                      |                          | Connected Con II |
| Available properties   | Unique ID : e4830c46-0d6c-41d3-bf0b-0                                      | lafeb749fcce         |                     |                                      |                          |                  |
| ••• Additional plugins | Device settings                                                            |                      | Connected device in | formations                           | Communication statistics |                  |
| System log             | Serial Speed                                                               | 115200 Bauds 🔹       | Device name         | SimDash_Flag_Box_L                   | FPS                      | 60.0             |
| •••                    | LCD refresh speed                                                          |                      | Serial port         | COM20                                | Buffer                   | 16x1             |
|                        | coo renear speed                                                           |                      | Baudrate            | 115200                               | Sent                     | 780              |
|                        |                                                                            | - 1+-                | Firmware Revision   |                                      | Received                 | 805              |
|                        | RGB Matrix content                                                         | $1 \pm -$            | MCU                 | ATmega328P                           | Reemited                 |                  |
|                        |                                                                            |                      | Unique Id           | e4830c46-0d6c-41d3-bf0b-0afeb749fcce | Corrupted                |                  |
|                        | NOB Matrix rotation                                                        | Portrait (160.)      | Features list       | GNUPXR                               | Reemited af. wait        |                  |
|                        | Custom protocol                                                            | Click edit to s EDIT | RGB Matrix          | True                                 |                          |                  |
|                        | Read buttons                                                               |                      |                     |                                      |                          |                  |
|                        |                                                                            | Forget this device   |                     |                                      |                          |                  |

If you have a single Flag Box matrix, the RGB Matrix content number should be 1. If you have a pair of Flag Box matrix, you need to ensure the LEFT box is RGB Matrix content number 1 and the RIGHT box is RGB Matrix content number 2. This will ensure that the correct effect is sent to the correct box.

A common mistake at this step, is people do not change these numbers and both boxes are left as 1, meaning the boxes of not operate as intended, only showing you half of the desired effects.

| 🙉 SimHub - Assetto Corsa Co | ompetizione                                 |                       |                     |         |             |                  |        |          | 🏟 Day 🕨 Live | 👲 Replay 🔴           | Record 🤉   |          |   |
|-----------------------------|---------------------------------------------|-----------------------|---------------------|---------|-------------|------------------|--------|----------|--------------|----------------------|------------|----------|---|
|                             | Arduino                                     |                       |                     |         |             |                  |        |          |              |                      |            |          |   |
| Dashboard                   |                                             | RGB Leds              | RGB Matrix          | Screens | TM1638 Leds | Display & Alerts | Gauges | Controls | My Hardware  |                      |            |          |   |
| Car settings                | MANAGE YOUR RGB Matrix                      | -                     |                     |         |             |                  |        |          |              |                      |            |          |   |
| û Devices                   | Daniel Newman Racing                        | g - Pair - 8X8 Mat    | trix Profile V3.4.1 |         |             |                  |        |          | - 👔          | ≥ <u>-</u> 0 <u></u> | <u></u>    | 109      | % |
| ✓ Statistics                | Profiles manager it profile Clone           |                       |                     |         |             |                  |        |          |              |                      |            |          |   |
| 🕐 Dash Studio               |                                             |                       |                     |         |             |                  |        |          |              |                      |            |          |   |
| 🕮 Arduino                   | 2                                           |                       |                     |         | 1           | 2                |        |          |              |                      |            |          |   |
| (()) Shakelt Bass Shakers   | 4                                           |                       |                     |         |             |                  |        |          |              |                      |            |          |   |
| (()) Shakelt Motors         | A Hardware settings (Rotation)              | °n Settings           |                     |         |             |                  |        |          |              | + Add effect         | ।<br>हा Ac | ld aroup |   |
| · 🖓 · Ambient lights        |                                             |                       |                     |         |             |                  |        |          |              |                      |            |          |   |
| Control mapper              | EFFECT GROUP     Daniel Newman Racing - 8X8 | Matrix (Flag Box) - F | PAIR                |         |             |                  |        |          | 1            | 2                    |            |          |   |
| Controllers                 |                                             |                       |                     |         |             |                  |        |          |              |                      |            |          |   |
| Controls and sugate         |                                             |                       |                     |         |             |                  |        |          |              |                      |            |          |   |

You'll then need to select profile manager (2) to open the import window.

After pressing profiles manager, you will see the screen below, where you can now press 'Import profile' (3).

| Dashboard                              |                              |                                                                                                    |        |            |                                                                 |                          |
|----------------------------------------|------------------------------|----------------------------------------------------------------------------------------------------|--------|------------|-----------------------------------------------------------------|--------------------------|
| Car settings                           |                              |                                                                                                    |        |            |                                                                 |                          |
|                                        | Danial Nouman Dacin          |                                                                                                    |        |            |                                                                 |                          |
| ✓ Statistics                           | Profiles IT AVAILABLE PROFIL | ES                                                                                                    |        |            |                                                                 |                          |
| Dash Studio                            |                              |                                                                                                    |        |            |                                                                 |                          |
|                                        | 🔿 📷 Any                      | Game                                                                                                    |        |            | Automatic profile switching _                                   |                          |
|                                        | Daniel Newman Raci           | ng - Pair - 8X8 Matrix Profile V3.4.1                                                                                                    |        | <b>Z</b> 🔎 | Disabled<br>Do not switch automatically th                      | the profile              |
|                                        |                              |                                                                                                    |        |            | Last selected profile, per game                                 | t the                    |
| 🎸 Ambient lights                       | K Hardv                      |                                                                                                    |        |            | active game (independently of<br>game being set in the profile) | + Add effect   Add group |
|                                        |                              |                                                                                                    |        |            | Automatic                                                       |                          |
|                                        |                              |                                                                                                    |        |            | Activate automatically the bes<br>matching profile (game and co | ar)                      |
|                                        |                              |                                                                                                    |        |            |                                                                 |                          |
|                                        |                              |                                                                                                    |        |            |                                                                 |                          |
|                                        |                              |                                                                                                    |        |            |                                                                 |                          |
|                                        |                              |                                                                                                    |        |            |                                                                 |                          |
|                                        |                              |                                                                                                    |        |            |                                                                 |                          |
|                                        |                              |                                                                                                    |        |            |                                                                 |                          |
|                                        |                              |                                                                                                    |        |            |                                                                 |                          |
|                                        |                              |                                                                                                    |        |            |                                                                 |                          |
|                                        |                              | 3                                                                                                    |        |            |                                                                 |                          |
|                                        | _                            | <u> </u>                                                                                                    |        |            |                                                                 |                          |
|                                        | NEW PROFILE                  | Import profile                                                                                                    | 1      |            | LOAD                                                            | CANCEL                   |
|                                        |                              |                                                                                                    |        |            |                                                                 |                          |
|                                        |                              |                                                                                                    |        |            |                                                                 |                          |
|                                        |                              |                                                                                                    |        |            |                                                                 |                          |
|                                        |                              |                                                                                                    |        |            |                                                                 |                          |
|                                        |                              |                                                                                                    |        |            |                                                                 |                          |
| SimHub 9.2.12   Refresh Rate : 60.0 FP | S   Status : Licensed        | RGB Leds                                                                                                    |        |            | Buttons lighting                                                |                          |
| Justienning                            | Simagic GT Neo               |                                                                                                    |        | 20 + -     |                                                                 | 100 +                    |
|                                        |                              | Light all leds at brightness of the second second secon | change |            |                                                                 |                          |

You now need to navigate your file explorer to the location of the saved profile, select it as shown in number (4), and then press open as per number (5).

|        |              | Devices                               |                                                                                                    |  |
|--------|--------------|---------------------------------------|----------------------------------------------------------------------------------------------------|--|
| G      | Dashboard    |                                       |                                                                                                    |  |
| Ē      | Car settings |                                       | GSI Hyper SL                                                                                                    |  |
| Ŷ      |              |                                       | Power settings Delete device Rename device Export device settings                                                                          |  |
| $\geq$ |              | Open                                  |                                                                                                    |  |
| 1      |              | $\epsilon \rightarrow \cdot \uparrow$ | C Desktop > LED Profiles - Backup > RPMs > 3.3 > 3-X-3 > DNR - REV Profile - 3-10-3 - Advanced - V3.3      C      Search DNR - REV Profile |  |
|        | Arduino      | Organise 👻 New fold                   |                                                                                                    |  |
|        |              | A Home                                |                                                                                                    |  |
|        |              | 🔀 Gallery                             | Any Game - Daniel Newman Racing - 3_1 • 13/04/2024 22:48 LEDSPROFILE File 1,948 KB                                                         |  |
| -\$    |              | V 🔷 Daniel - Persona                  | 4                                                                                                    |  |
|        |              | > Desktop                             | 4                                                                                                    |  |
|        |              | > Z Pictures                          |                                                                                                    |  |
|        |              |                                       |                                                                                                    |  |
|        |              | Rei 🔄 Desktop 📌                       |                                                                                                    |  |
|        |              | 🚽 🚽 Downloads 🖈                       |                                                                                                    |  |
| 45     |              | Documents 🖈                           |                                                                                                    |  |
|        |              | Sir Music #                           |                                                                                                    |  |
|        |              | 🗾 Videos 📌                            |                                                                                                    |  |
|        |              | JavascriptExtens                      |                                                                                                    |  |
|        |              | Precision Sim                         |                                                                                                    |  |
|        |              | DNR - Ambient                         | <u>ູ</u>                                                                                                    |  |
|        |              | File r                                | ame Any Game - Daniel Newman Racing - 3_10_3 - Advanced - V3.3.ledsprofile                                                                 |  |
|        |              |                                       |                                                                                                    |  |
|        |              |                                       |                                                                                                    |  |
|        |              |                                       |                                                                                                    |  |
|        |              |                                       |                                                                                                    |  |
|        |              |                                       |                                                                                                    |  |
|        |              |                                       |                                                                                                    |  |

Lastly, select the profile in number (6) ensuring you select the correctly named profile, and then press load as per option (7).

| G    |                             |                                                                                                    |   |     |                                                                   |             |                          |
|------|-----------------------------|----------------------------------------------------------------------------------------------------|---|-----|-------------------------------------------------------------------|-------------|--------------------------|
|      |                             |                                                                                                    |   |     |                                                                   |             |                          |
|      | Danial Nowman Pari          |                                                                                                    |   |     |                                                                   |             |                          |
|      | Profiles IT AVAILABLE PROFI | LES                                                                                                    |   |     |                                                                   |             |                          |
| 1    |                             |                                                                                                    |   |     | A                                                                 |             |                          |
| 2    |                             | y Game                                                                                                    |   |     | Disabled                                                          |             |                          |
|      | Daniel Newman Ra            | ing - Pair - 8X8 Matrix Profile V3.4.1                                                                                                    |   | c e | Do not switch automatically                                       | the profile |                          |
|      | A. Marche                   |                                                                                                    |   |     | Last selected profile, per gam<br>Restore the last profile used ( | e<br>or the |                          |
| -\$  |                             |                                                                                                    |   |     | active game (independently<br>game being set in the profile       | f the       | T Aut chect p, Aut group |
|      |                             |                                                                                                    |   |     | Automatic                                                         | **          | 1 . 2                    |
|      |                             |                                                                                                    |   |     | matching profile (game and                                        | ar)         |                          |
| 1000 |                             |                                                                                                    |   |     |                                                                   |             |                          |
|      |                             |                                                                                                    |   |     |                                                                   |             |                          |
|      |                             |                                                                                                    |   |     |                                                                   |             |                          |
| Ð    |                             |                                                                                                    |   |     |                                                                   |             |                          |
|      |                             |                                                                                                    |   |     |                                                                   |             |                          |
|      |                             |                                                                                                    |   |     |                                                                   |             |                          |
|      |                             |                                                                                                    |   |     |                                                                   |             |                          |
|      |                             |                                                                                                    |   |     |                                                                   |             |                          |
|      |                             |                                                                                                    |   |     | <b>(</b>                                                          |             |                          |
|      |                             |                                                                                                    | _ |     |                                                                   |             |                          |
|      | NEW PROFILE                 | http://www.second.com/second-second-sec |   |     | LOAD                                                              | CANCEL      |                          |
|      |                             |                                                                                                    |   |     |                                                                   |             |                          |
|      |                             |                                                                                                    |   |     |                                                                   |             |                          |
|      |                             |                                                                                                    |   |     |                                                                   |             |                          |
|      |                             |                                                                                                    |   |     |                                                                   |             |                          |
|      |                             |                                                                                                    |   |     |                                                                   |             |                          |

Now your Matrix LED profile is loaded, you may notice that depending on the orientation of your Flag Box installation the screen content is not in the correct position. This happens when a Flag Box is not mounted the correct way up due to mounting constraints, but is easily rectified.

Simply open the Hardware settings open shown below and adjust the RGB Matrix rotation until the Flag Box displays the content in the correct orientation.

| Dashboard          |                                             |           |                                   |                         |                     |                       |  |   |   |  |
|--------------------|---------------------------------------------|-----------|-----------------------------------|-------------------------|---------------------|-----------------------|--|---|---|--|
| Car settings       |                                             |           |                                   |                         |                     |                       |  |   |   |  |
|                    | Daniel Newman Racing                        |           |                                   |                         |                     |                       |  |   |   |  |
| Matistics          |                                             |           |                                   |                         |                     |                       |  |   |   |  |
| Dash Studio        |                                             |           | rduino PCP Matr                   | iv cottings             |                     |                       |  |   |   |  |
| Arduino            |                                             |           |                                   | ix settings             |                     |                       |  |   |   |  |
|                    |                                             |           | SimDash<br>Unique ID : adcfb3f3-c | 933-4396-900c-a9cd!     | 58cff388            |                       |  |   |   |  |
|                    | Hardware settings (Rotation)                | % Setting | RGB Matrix content                |                         | - RGB Matrix rotati | ion Portrait 🔻        |  |   |   |  |
| ·ਊ· Ambient lights |                                             |           | SimDash Flag Box                  |                         |                     |                       |  | _ |   |  |
|                    | Seffect GROUP<br>Daniel Newman Racing - 8X8 |           | Unique ID : e4830c46-i            | <br>0d6c-41d3-bf0b-0afe | b <b>u</b> tcce     |                       |  | 1 | 2 |  |
| Controllers        |                                             |           | RGB Matrix content                |                         | RGB Matrix rotati   | ion Portrait (180°) 🔻 |  |   |   |  |
|                    |                                             |           | SimDash_Flag_Box                  |                         |                     |                       |  |   |   |  |
|                    |                                             |           | Unique ID : 6b44fa15-1            | ff89-4adc-a755-9158d    | a 457               |                       |  |   |   |  |
|                    |                                             |           | RGB Matrix content                |                         | RGB Matrix rotati   | ion Portrait (180°) - |  |   |   |  |
|                    |                                             |           | SimDash_Flag_Box<br>Unique ID :   |                         |                     | Not Connected         |  |   |   |  |
|                    |                                             |           | RGB Matrix content                |                         | - RGB Matrix rotati | ion Portrait (180*) 🔹 |  |   |   |  |
|                    |                                             |           | SimDash_Flag_Box                  | R                       |                     |                       |  |   |   |  |

Your Matrix Flag Box installation is now complete. The profile has a series of default options loaded within it, but if you wish to customise these to your own preference and taste, please move onto Step 2 below.

Step 2 - Customise Your Preferences.

The Daniel Newman Racing website (https://www.danielnewmanracing.com) provides an easy to use and automated configurator tool to allow you to customise your profiles. Once the tool has been used a JSON file (the settings file) is generated and used to tell SimHub which preferences you wish to follow. As the Daniel Newman Racing library is large, the JSON file will adjust the preferences of all your DNR profiles, so ensure when making changes, you do them with all devices in mind.

In this section we will skip to the relevant configurator options for this profile ('Eyebrow' LEDs) and describe what each of the options does.

> Flag Box Idle Screen Off / Static / Animated (Default)

This setting allows you to select the behaviour of the DNR logo on the idle screen of the Flag Boxes for when SimHub is launched but a game is not in session (i.e Desktop, game menus etc).

Flag Box Idle Screen

Animated

This setting allows the DNR logo to display when the matrix box is idle, or in menus.

#### Flag Box Gears ON (Default) / OFF

This setting allows you to turn ON/OFF in gear number animations on your Flag Boxes.

Flag Box Gears

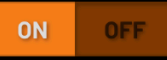

This setting allows you to turn ON/OFF the gear and accompanying redline display on the Matrix Flag Box/s.

#### Flag Box Gear Colour Red / Blue / Green / Yellow / Orange / Purple / Pink / White (Default)

# This setting allows you to select the colour of gear numbers used on the Flag Box (when enabled in the setting above).

| Flag Box Gear Colour | White (Default)                                                                                                    | ~     |
|----------------------|----------------------------------------------------------------------------------------------------|-------|
|                      | This setting allows you to select the colour of the gear animation on the Matrix Flag Box/s. By defa<br>White is selected. | iult, |

#### Flag Box Redline Colour Red / Blue / Green / Yellow / Orange / Purple / Pink / White (Default)

# This setting allows you to select the colour of gear numbers used on the Flag Box when the car hits the redline and maximum RPMs are achieved in that specific gear (when enabled in the setting above).

| Flag Box Redline Colour                                             | Red (Default)                                                                                                    | ~          |
|---------------------------------------------------------------------|----------------------------------------------------------------------------------------------------|------------|
|                                                                     | This setting allows you to select the colour of the redline animation on the Matrix Flag Box/s. By default, Red is selected.                                                                                                    |            |
|                                                                     | Flag Box Redline Behaviour<br>Static / Flashing (Default)                                                                                                    |            |
| This setting allows<br>and maximum RP                               | you to set the behaviour of the gear indicator when the car hits the redline<br>Ms are achieved in that specific gear (when enabled in the setting above).                                                                                       | <b>a</b> , |
| Flag Box Redline Behaviou                                           | Flashing                                                                                                    | ~          |
|                                                                     | This setting allows you to choose whether your Matrix Flag box is static or flashing when gears hit th redline.                                                                                                    | ne         |
|                                                                     | Flag Box Spotters<br>ON (Default) / OFF                                                                                                    |            |
| This setting allows<br>are cars to your left                        | you to turn ON/OFF in game Spotter animations telling you whether there<br>or your right on your Flag Boxes. These flash the left or right set Flag Box<br>with arrow animations when a car is in your proximity.                                | ×          |
| Flag Box Spotters                                                   | N OFF<br>setting allows you to turn ON/OFF the Spotter on the Matrix Flag Box/s.                                                                                                    |            |
|                                                                     | Flag Box Pit<br>ON (Default) / OFF                                                                                                    |            |
| This setting                                                        | g allows you to turn ON/OFF all of the Pit Lane effects that include:                                                                                                    |            |
| A flashing animat<br>speed limiter activa<br>activate (red) or dead | ion telling you that you are in the pit lane with (blue) or without (red) your<br>ted. A flashing animation telling you that you are in the pit lane and need t<br>ctivate as you have closed the line (green) your speed limiter. A flashing re | o<br>ed    |

animation telling you that you are in the pit lane you are exceeding the tracks speed limit. The traditional blue and white Speed/Pit Limiter animation.

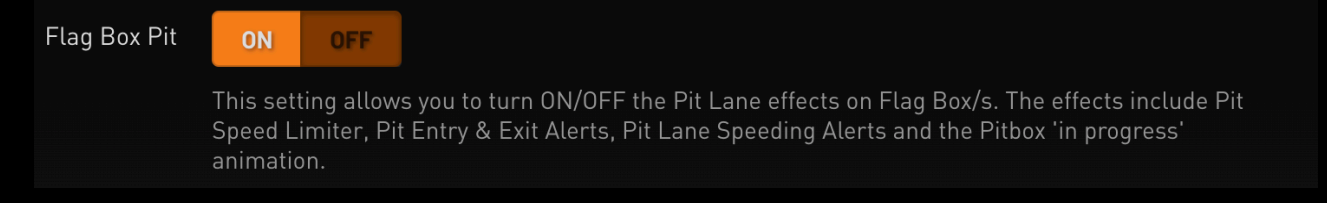

#### Flag Box Pit Countdown ON (Default) / OFF

#### This setting applies to iRacing ONLY and works only with the RomainRob additional settings Plug In. It will allow you to turn ON/OFF a pit lane countdown that counts down from 10 to 0 the amount of time (in seconds) until you reach your pit box.

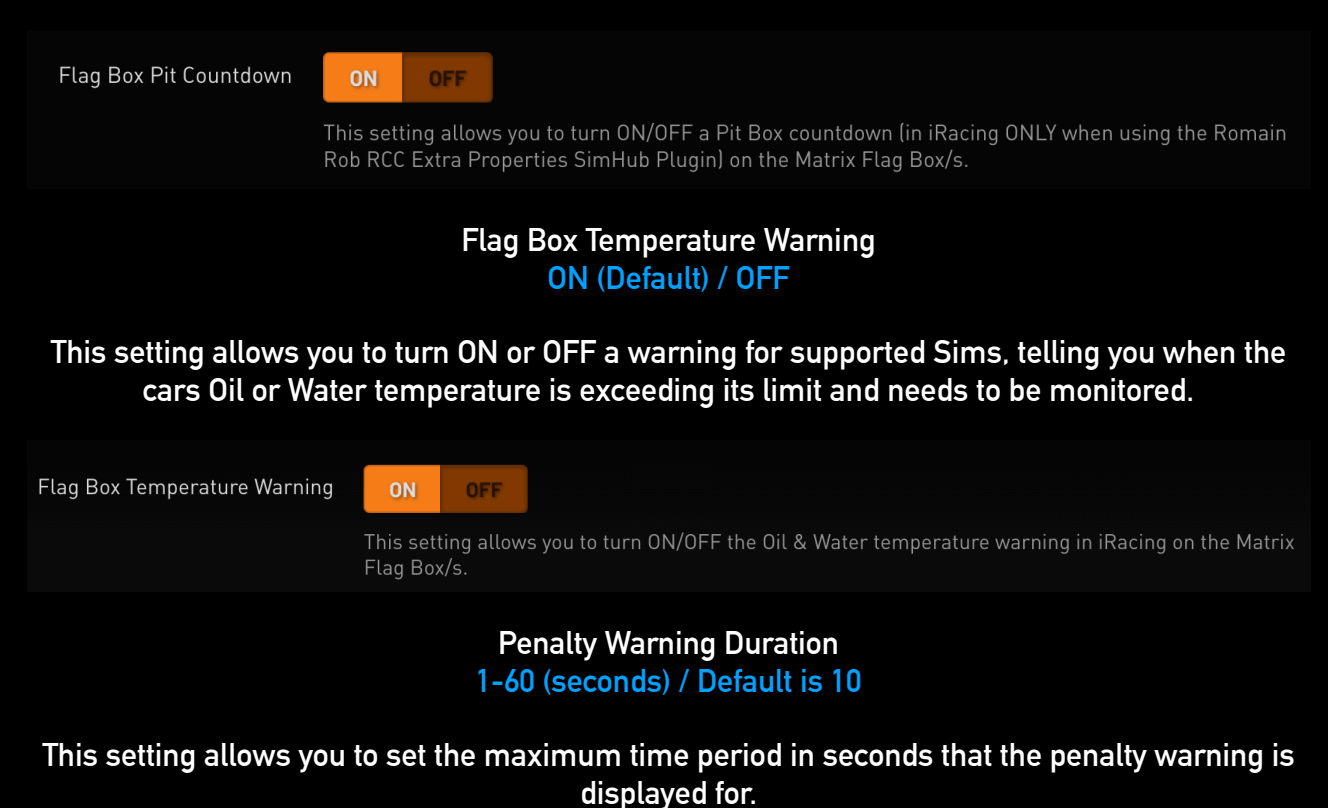

# Penalty Warning Duration 10 This setting allows you to select the length of time (in seconds) the stop and go penalty alert is diaplayed for. 10 Seconds is the default.

#### True Dark Mode - Lovely Dashboard Behaviour On (Default) / OFF

This setting allows you to mimic the behaviour of the Lovely Dashboard Settings file for those who use it as far as True Dark Mode is concerned. Turning it ON will automatically take the ON/ OFF True Dark Mode state from the Lovely Dashboard settings file. It will also copy and match the corresponding True Dark Mode colour state from the Lovely Dashboard mirroring it on your LEDs also.

TDM Lovely Dashboard Behaviour

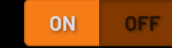

Where users of the Daniel Newman Racing LED profiles also have the Lovely Dashboard with settings file installed, copying the Lovely Dashboard True Dark Mode behaviour above, will automatically take the ON/OFF True Dark Mode state from the Lovely Dashboard settings file. It will also copy and match the corresponding True Dark Mode colour state from the Lovely Dashboard mirroring it on your LEDs also.

#### True Dark Mode On (Default) / OFF

# This setting will enable or disable the use of True Dark Mode for users who do not have the Lovely Dashboard installed.

 TDM
 OFF

 This setting will enable or disable the use of True Dark Mode for users who do not have the Lovely Dashboard installed.

#### TDM Colour Red (Default) / Blue / Purple / Orange

# This setting will allow you to change the colour of True Dark Mode used when activated between one of 4 colours listed above.

| TDM Colour | Red                                                                                                    | ~    |
|------------|----------------------------------------------------------------------------------------------------|------|
|            | This setting will select the colour of True Dark Mode LEDs for users who do not have the Lovely Dashboard installed and thus are missing that settings file OR for when copying the Lovely Dashbo behaviour has been disabled. | bard |

#### TDM Hotkey User Configurable

This setting will allow you to set the hotkey used to activate True Dark Mode for where the Lovely Dashboard settings file is not present or detected. It will also allow you to turn on True Dark Mode independently if you wish to do so.

| TDM Hotkey | Alt+Shift+D                                                                                                    |
|------------|----------------------------------------------------------------------------------------------------|
|            | Put any hotkey here to be able to switch to TDM - This LED profile will automatically connect to the Lovely Dashboard settings file (if present) and mirror the True Dark Mode hotkey used by the Lovely Dashboard. For Users who do not have the Lovely Dashboard installed, this setting instead allows you to set your own independent hot key to turn on True Dark Mode. |

#### Step 3 - Upload Your Preferences

Once you have chosen your optimum settings in the Daniel Newman Racing configurator via the website, you can then press 'Download File' at the bottom of the page. A new file will then be saved to your computers designated download space and be named 'Daniel\_Newman\_Racing\_settings.json'

| 🛓 Downloads                                            | × +                            |                  | o x       |
|--------------------------------------------------------|--------------------------------|------------------|-----------|
| $\leftarrow \rightarrow \uparrow$                      | C 🖵 > Downloads                | Search Downloads | ۹         |
| ⊕ New ~                                                | () (a) (c) (f) Sort × ≡ View × |                  | Details   |
| Home                                                   | Name                           | Date modified    | Туре      |
|                                                        | ∽ Today                        |                  |           |
| <ul> <li>Gallery</li> <li>Daniel - Personal</li> </ul> | Daniel_Newman_Racing_settings  | 31/01/2024 10:30 | JSON File |
| 🛄 Desktop 🏾 🖈                                          |                                |                  |           |

The file now needs copying to the SimHub JavascriptExtensions folder. Locate your PCs main C: Drive

| 💻 This PC                                                                | × +                                                              | – o x            |
|--------------------------------------------------------------------------|------------------------------------------------------------------|------------------|
| $\leftarrow \rightarrow \uparrow$                                        | C □ → This PC →                                                  | Search This PC Q |
|                                                                          | [] [] @ @ ① N Sort ~ 8= View ~ •••                               | 🕒 Details        |
| <ul> <li>A Home</li> <li>Sallery</li> <li>→ Daniel - Personal</li> </ul> | ✓ Devices and drives<br>Local Disk (C:)<br>677 GB free of 930 GB |                  |
| 🥅 Desktop 刘                                                              |                                                                  |                  |
| 🛓 Downloads 🛪                                                            |                                                                  |                  |
| 📔 Documents 🦼                                                            |                                                                  |                  |

#### Enter the Programme Files section (x86)

|   | Local Disk (C:)          | × +                                                      |                     |              |                        |      | ×     |
|---|--------------------------|----------------------------------------------------------|---------------------|--------------|------------------------|------|-------|
| ÷ | $\rightarrow$ $\uparrow$ | C 🖵 > This PC > Local Disk                               | : (C:) >            | S            | Search Local Disk (C:) |      | ۹     |
| Ð | New ~                    | 0 G A & 1                                                | ✓ Sort × 🛛 🗮 View × |              |                        | 🕕 De | tails |
|   | A Home                   | Name                                                     | Date modified       | Туре         | Size                   |      |       |
|   | 🕄 Gallerv                | CPUK Tech Support                                        | 25/01/2024 12:15    | File folder  |                        |      |       |
|   | Daniel - Personal        | CUE5                                                     | 26/01/2024 14:58    | File folder  |                        |      |       |
|   |                          | 🛅 MSI                                                    | 26/01/2024 15:38    | File folder  |                        |      |       |
|   | Desites                  | PerfLogs                                                 | 07/05/2022 06:24    | File folder  |                        |      |       |
|   | Desktop 🗶                | - Deserver Files                                         | 27/01/2024 00:20    | Cile Coldea  |                        |      |       |
|   | 🕹 Downloads 🖈            | Program Files (x86)                                      | 27/01/2024 08:43    | File folder  |                        |      |       |
|   | 🖬 Documents 🛛 🖈          | Users                                                    | 20/01/2024 12:15    | File Tolger  |                        |      |       |
|   | 🍸 Pictures 🛛 🖈           |                                                          | 27/01/2024 17:07    | File folder  |                        |      |       |
|   | 🕖 Music 🛛 🖈              | ■ D11 <sub>3</sub> d <sub>1</sub> CO <sub>2</sub> 505581 | 25/01/2024 12:15    | Text Documen | + 6KB                  |      |       |

#### When in the Programme Files folder, locate the SimHub folder

| Program Files (x86)               | × +                                                                     |                     |             |                  | - 0 X       |
|-----------------------------------|-------------------------------------------------------------------------|---------------------|-------------|------------------|-------------|
| $\leftarrow \rightarrow \uparrow$ | $\mathbb{C}$ $\square$ $\rightarrow$ This PC $\rightarrow$ Local Disk ( | C:) > Program Files | (x86) >     | Search Program I | Files (x86) |
| 🕀 New ~ 🐰                         |                                                                         | Sort ~ 🗮 View ~     |             |                  | 🕕 Details   |
| in Home                           | Name                                                                    | Date modified       | Туре        | Size             |             |
| 🗾 Gallery                         | 🖿 Britton IT Ltd                                                        | 27/01/2024 08:43    | File folder |                  |             |
| > 🌰 Daniel - Personal             | Common Files                                                            | 26/01/2024 15:15    | File folder |                  |             |
|                                   | adotnet                                                                 | 26/01/2024 15:13    | File folder |                  |             |
| 🛄 Desktop 🔹 🖈                     | FinalWire                                                               | 26/01/2024 15:06    | File folder |                  |             |
| 🚽 Downloads 🖈                     | 🗖 Google                                                                | 31/01/2024 10:30    | File folder |                  |             |
| 🔲 Documents 🖈                     | - Intel                                                                 | 27/01/2024 09:28    | File folder |                  |             |
| Pictures 📌                        | Internet Explorer                                                       | 27/01/2024 16:43    | File folder |                  |             |
| 🚺 Music 🖈                         | Contraction Microsoft                                                   | 25/01/2024 18:46    | File folder |                  |             |
| Videos 🌶                          | Microsoft.NET                                                           | 27/11/2023 19:32    | File folder |                  |             |
| 📄 lavascrintExtens 🌢              | C MSI                                                                   | 26/01/2024 15:38    | File folder |                  |             |
|                                   | Postak                                                                  | 27/01/2024 16:46    | File folder |                  |             |
| Liverier                          | 📒 SimHub                                                                | 30/01/2024 11:24    | File folder |                  |             |
|                                   | Steam                                                                   | 31/01/2024 10:29    | File folder |                  |             |
| Screenshots                       | USBD480                                                                 | 26/01/2024 15:10    | File folder |                  |             |
|                                   | VOCORE USB2.0 Screen driver                                             | 26/01/2024 15:09    | File folder |                  |             |
| 🔉 📮 This PC                       | - Windows Defender                                                      | 27/01/2024 16:43    | File folder |                  |             |

#### Then locate the JavascriptExtensions folder

| SimHub                            | × +                      |                    |             | -             | ο×        |
|-----------------------------------|--------------------------|--------------------|-------------|---------------|-----------|
| $\leftarrow \rightarrow \uparrow$ | C 🖵 > … Program Files (x | «86) > SimHub >    |             | Search SimHub |           |
| 🕀 New ~ 🐰                         | 0 6 4 6                  | ∿ Sort ~ ≡ View ~  |             |               | 🕕 Details |
| A Home                            | Name                     | Date modified      | Туре        | Size          |           |
| 🗾 Gallery                         | Carl Addons              | 26/01/2024 15:08   | File folder |               |           |
| > 🌰 Daniel - Personal             | 🛅 Banks                  | 27/01/2024 18:31   | File folder |               | , i       |
|                                   | DashFonts                | 26/01/2024 15:31   | File folder |               |           |
| 🗖 Deskton 🏾 🎍                     | Dash Templates           | 26/01/2024 18:25   | File folder |               |           |
| J. Downloads                      | DevicesDefaults          | 27/01/2024 18:31   | File folder |               |           |
| Documento A                       | DevicesLogos             | 27/01/2024 18:31   | File folder |               |           |
|                                   | GLCDTemplate             | 26/01/2024 15:08   | File folder |               |           |
| Pictures 📌                        | 🛅 Help                   | 27/01/2024 18:31   | File folder |               |           |
| 🕖 Music 🖈                         | Imagel ibrany            | 26/01/2024 15:08   | File folder |               |           |
| 🗾 Videos 🖈                        | JavascriptExtensions     | 31/01/2024 10:30 I | File folder |               |           |
| 🚞 JavascriptExtens 🖈              | Languages                | 27/01/2024 18:31   | rile tolaer |               |           |
| Cogs                              | Cocales                  | 27/01/2024 18:31   | File folder |               |           |
| Liveries                          | Logos                    | 27/01/2024 18:31   | File folder |               |           |

Now copy and paste (or move), your Daniel\_Newman\_Racing\_settings.json file into this folder

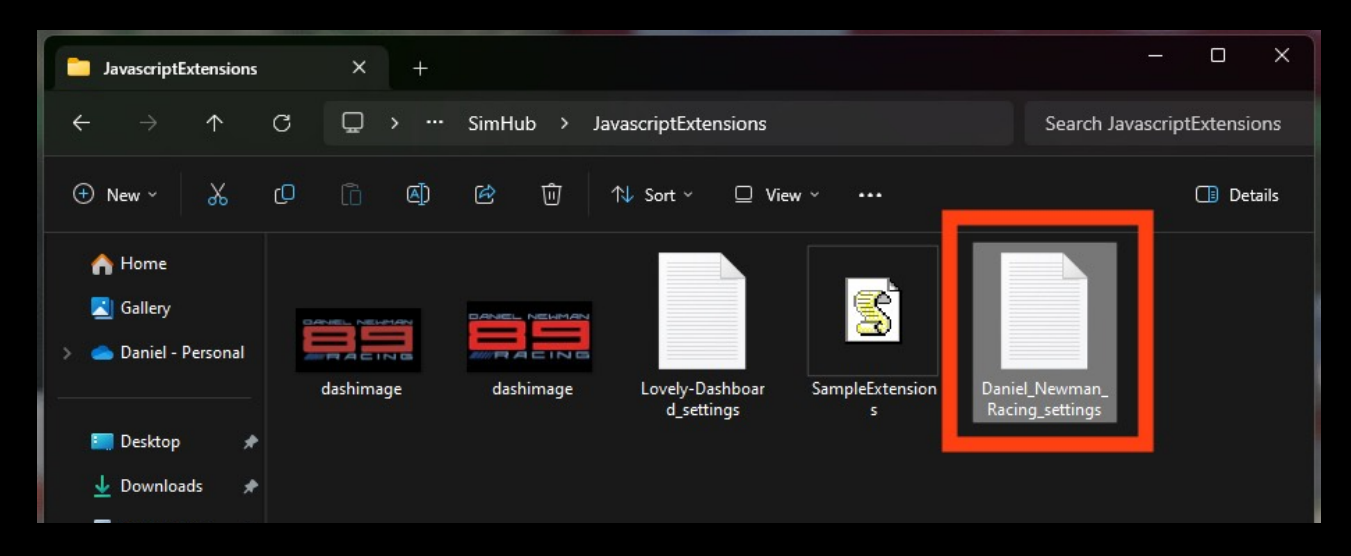

Your JSON 'settings file' is now copied to its correct location. In order for the changes to take effect you will need to restart SimHub by ensuring the application is CLOSED, and then reopened.

For any further issues and troubleshooting you can contact Daniel Newman Racing via the website (https://www.danielnewmanracing.com) or via email at daniel@danielnewmanracing.com

Alternatively you could join the excellent Discord Community, where somebody will be able to assist you: https://discord.gg/GAXEGnZawS

If you like the work created by Daniel Newman Racing, you can also become a member of contribute towards the ongoing development here: <a href="https://www.ko-fi.com/danielnewmanracing">https://www.ko-fi.com/danielnewmanracing</a>